# **USER GUIDE TO LOGIN**

#### <u>Step 01</u>

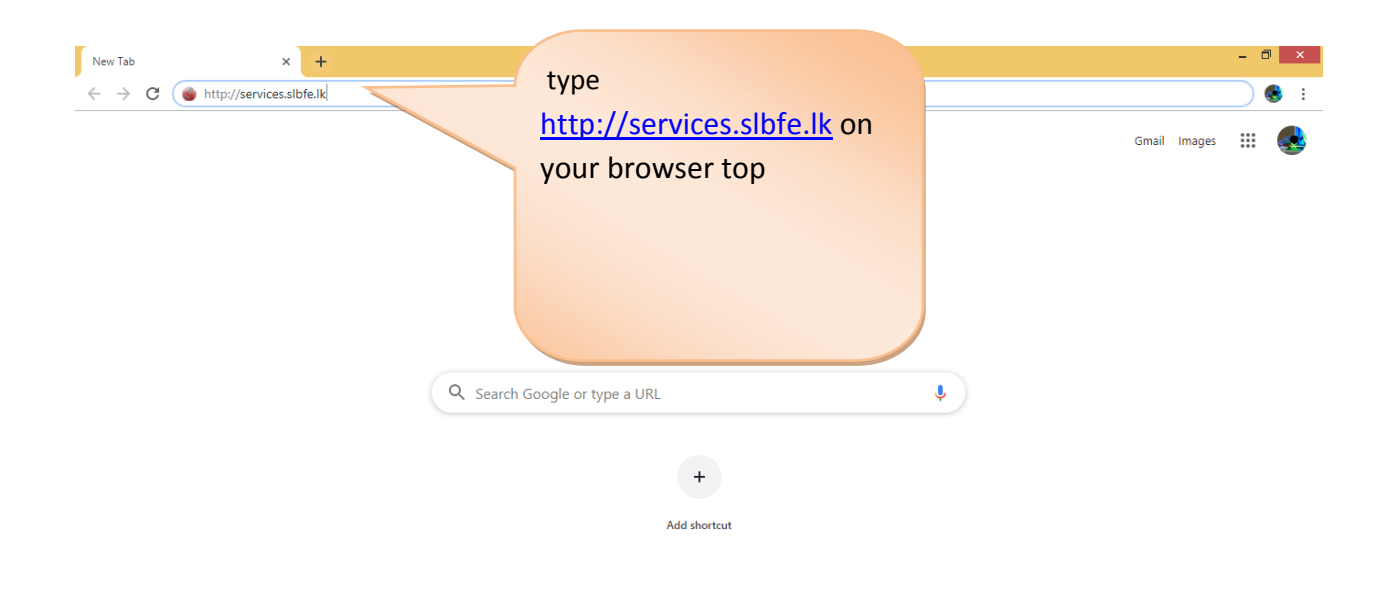

### <u>Step 02</u>

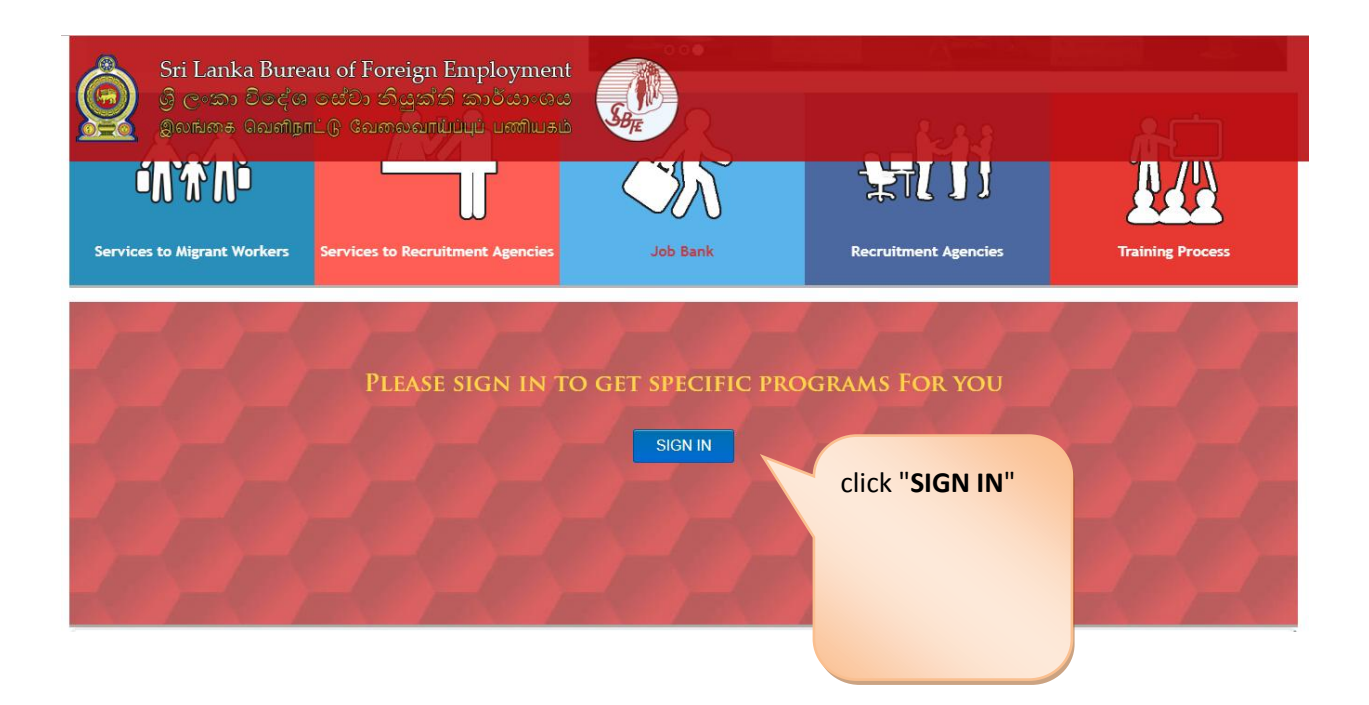

## <u>Step 03</u>

Sri Lanka Bureau of Foreign Employment ශ්‍රී ලංකා විදේශ සේවා නියුක්ති කාර්යාංශය

| and and and and and and and and |                                                              |
|---------------------------------|--------------------------------------------------------------|
| D0924571547v                    | Enter Licer Name & Descuerd                                  |
|                                 | User Name = DO+"your Nic"                                    |
| SIGN IN                         | Ex -: DO920131000v                                           |
| FORGET PASSWORD?                | <pre>tips -: Enter Password "abcd@1234" in case of new</pre> |
|                                 | users , who have not Created                                 |
|                                 | ms/ner account yet                                           |

SB<sub>FE</sub>

2019 © All Rights Reserved

Contact

## <u>Step 04</u>

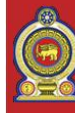

Sri Lanka Bureau of Foreign Employment ஞி ලංකා විදේශ සේවා නියුක්ති කාර්යාංශය இலங்கை வெளிநாட்டு வேலைவாய்ப்புப் பணியகம்

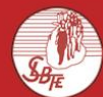

|                       | create an account                | Charleshie NUC And Dhave No     |
|-----------------------|----------------------------------|---------------------------------|
|                       | NIC<br>868.0000                  | if both are correct Click       |
|                       | Phone number                     | "Send verification Code" button |
| and the second second | 711                              | to get verification Code .      |
|                       | Password                         | then set New Password           |
|                       | New Password 8-character minimum |                                 |
|                       | Confirm Password                 |                                 |
| EN ARTICLE            | Confirm Password                 |                                 |
|                       | Verification Code                |                                 |

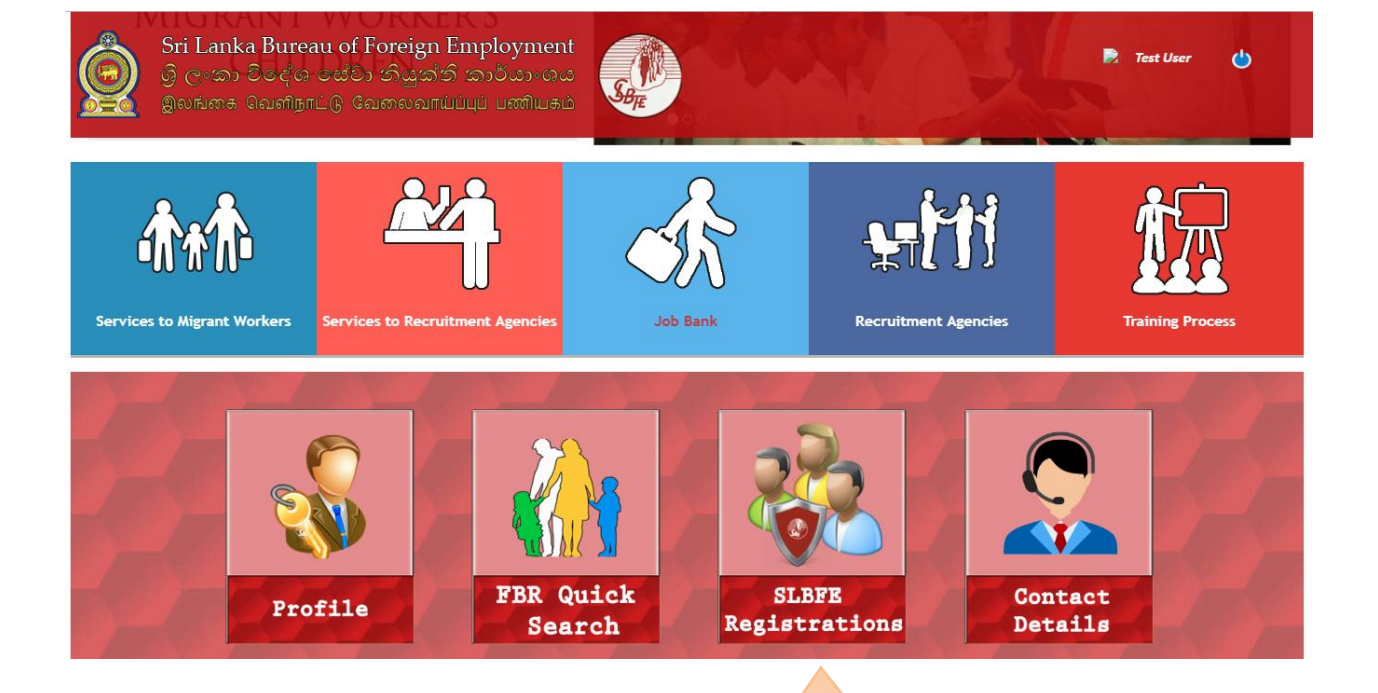

After Successfully login, You can see these Icon on bottom of the web Browser.